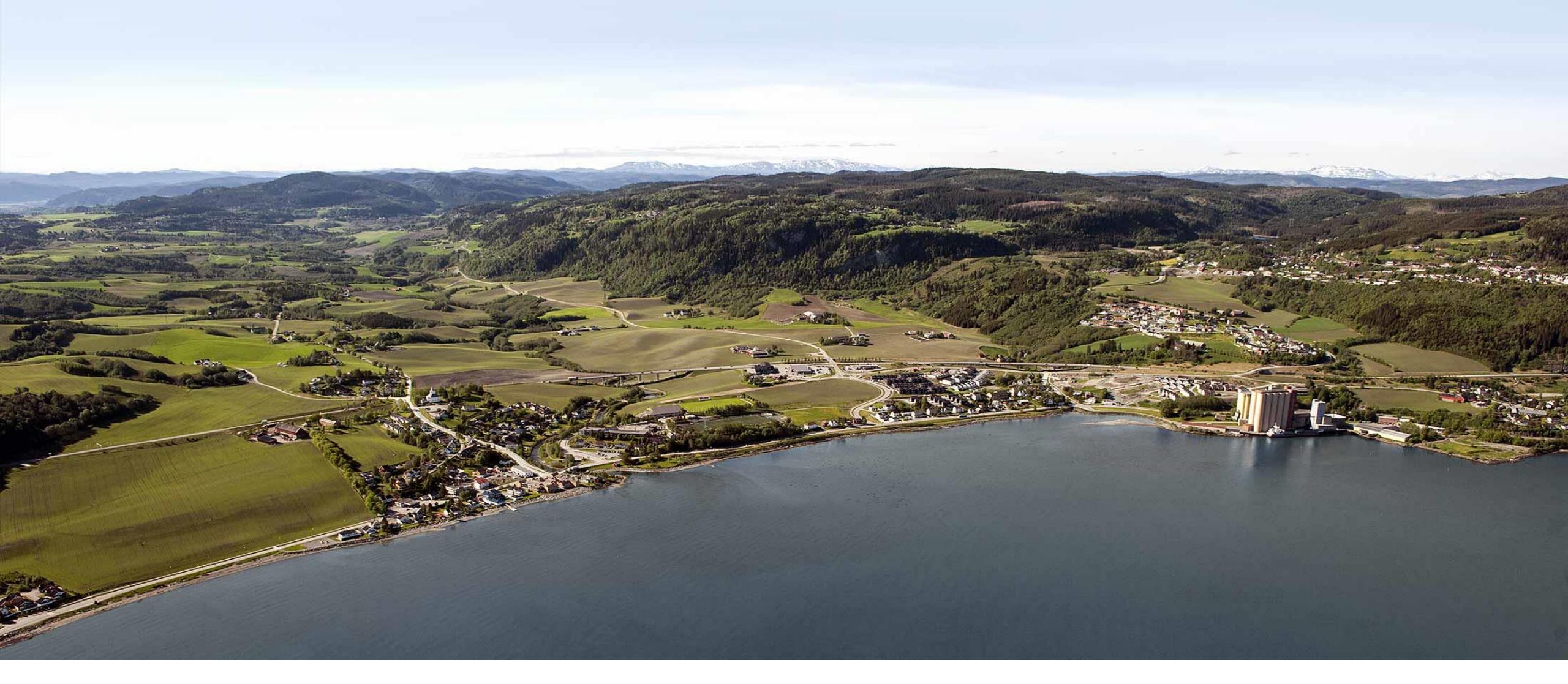

#### Elektronisk registrering av reiseregninger i Expense

Kristin Handegard Frode Haugskott

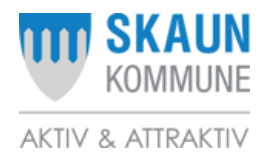

### LINKER TIL REGELVERK:

Statens personalhåndbok:

https://lovdata.no/dokument/SPH/sph-2019

| REISEREGNING - EN VEILEDER                                                                                         |
|----------------------------------------------------------------------------------------------------|
| LA NEI                                                                                                    |
| UAR REISEN JA IKKE SKRIV<br>PRIVAT? REISEREGNINH!                                                                  |
| SKRIV REISEREGNING                                                                                                 |
| * Gjelder også når du har megalyst på                                                                              |
| Mer Penger. Dette Kan virker<br>forvirrende På Mange. GOOGLE<br>"STJÆLING" + "NORGES LOVER"<br>For Mer Information |
| i i i i i i i i i i i i i i i i i i i                                                                              |

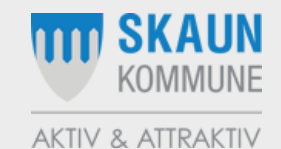

# NÅR SKAL DERE BRUKE REISEREGNING?

Alle reisekostnader der dere har hatt egne utlegg, f.eks.:

- Kilometergodtgjørelse (til og fra møter i regi av Skaun kommune)
- Tapt arbeidsfortjeneste legg ved bekreftelse fra arbeidsgiver
- Buss, båt, tog, taxi, parkering

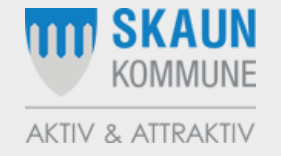

#### LINK TIL EXPENSE:

Intern link (må være tilknyttet kommunalt nettverk):

http://vuqorkweb001.vuq.visma.com:8500/enterprise/enterprise?0

(fane «meg selv», «reiseregninger», «start expense»)

NB! Registrer på stilling «folkevalgt»

Ekstern link:

https://connect.visma.com

Brukernavn: e-postadresse du er registrert med i lønnssystemet.

Ved første innlogging: trykk «glemt passord»

Denne linken brukes også når dere laster ned app «Visma attach» (innskanning av bilag til reiseregning) på mobilen og «Visma Employee» (lønnsslipp)

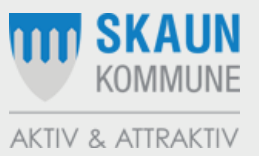

| 🥰 Expense   Visma.net - Internet Explorer                                                                                                    |       |                     |
|----------------------------------------------------------------------------------------------------|-------|---------------------|
| 🚱 🕞 🗢 🔟 https://expense.visma.net/expense/ 🔎 🔄 🔒 🐓 🔟 Expense   Visma.net 🛛 🗙                                                                                                    |       | ☆ ☆                 |
| Visma.net Expense ~ Oversikt Eksterne tjenester Rapporter Innstillinger                                                                                                    |       | Skaun kommune       |
| Reise       Kjørebok       Utlegg       Compared to the second second |       |                     |
| Opplæring nye politikere<br>25 oktober   Reiseregning ID 9380287                                                                                                    | 🛱 🔁 🔀 | <b>1 300,60</b> NOK |
| Fagdag økonomi -og personalkontoret<br>6 september   Reiseregning ID 9046764   Til godkjenning hos Aud Irene Mo Stamnsve                                                                                                    |       | <b>112,84</b> NOK   |

På dette bildet går dere direkte til fane kjørebok eller utlegg – avhengig av om dere har kjøring eller kun utlegg

| Expense   Visma.net - Internet Explorer |                                              |                       | -                      |                   |               |        |
|-----------------------------------------|----------------------------------------------|-----------------------|------------------------|-------------------|---------------|--------|
| ↓ 🕞 🗢 https://expense.visma.net/ex      | pense/appModules/registration/mileage/regist | tration.xhtml 🔎 🗾 🏭 😽 | Expense   Visma.net ×  |                   |               |        |
| /isma.net Expense 🗸                     | Oversikt Eksterne tjen                       | lester Rapporte       | r Innstillinger        |                   |               |        |
| Generell information                    |                                              |                       |                        |                   |               |        |
| * Beskrivelse av reiseregning           |                                              |                       | Generelle dokumenter   |                   |               |        |
| Opplassing nye politikere               |                                              | X                     | Legg ved fil           |                   |               |        |
| Stilling                                | Organisasionsenhet                           |                       |                        |                   |               |        |
| 1-Kensulent 👼                           | Økonomi- og personalkor                      |                       |                        |                   |               |        |
| Ansvar                                  | Funksjon                                     | Prosjekt              | Prosjektfase           | Prosent           |               |        |
| 120 - Økonomi- og p 🗙                   | 1200 - ADMINISTRAS ×                         | Søk                   | Søk Søk                | 100,00 % 🛍        |               |        |
| + Kostnadsfordeling                     |                                              |                       |                        |                   |               |        |
|                                         |                                              |                       |                        | N                 | Lagre         | Avbryt |
|                                         |                                              |                       |                        |                   |               |        |
| Reise                                   | )  O  Diett                                  |                       | Kjørebok               | Utlegg            | ) 🔂 Sammen    | drag   |
|                                         |                                              |                       |                        |                   |               |        |
|                                         | Kart                                         |                       |                        |                   |               |        |
|                                         |                                              |                       |                        |                   |               |        |
|                                         |                                              |                       | 🗌 Tilhenger            |                   |               |        |
|                                         |                                              |                       | Tung last              |                   |               |        |
|                                         |                                              |                       | Vedlegg                |                   |               |        |
| * Formål/arrangement                    |                                              |                       |                        |                   |               |        |
| Formål med evt omkjøring                |                                              |                       |                        |                   |               |        |
|                                         |                                              |                       |                        |                   |               |        |
|                                         |                                              |                       | the section of the sec |                   |               |        |
|                                         |                                              |                       | Legg inn bes           | skrivelse av reis | e (t.eks. K-s | tyre   |
|                                         |                                              | Avbryt                | 24.10.19 og            | velg stilling «fo | olkevalgt»    |        |
|                                         |                                              |                       | Trykk «lagre           | »                 |               |        |
|                                         |                                              |                       | 7 - 0                  |                   |               |        |

| Expense   Visma.net - Internet Explorer                                                 |                                                                                      |                                     |                                                              |                                                   |              | _ 8 ×         |
|-----------------------------------------------------------------------------------------|--------------------------------------------------------------------------------------|-------------------------------------|--------------------------------------------------------------|---------------------------------------------------|--------------|---------------|
| ← ← ► https://expense.visma.net/exp                                                     | ense/appModules/registration/mileage/registration.xhtml                              |                                     | Expense   Visma.net ×                                        |                                                   |              | ि ☆ 🛱         |
| Visma.net Expense 🗸                                                                     | Oversikt Eksterne tjenester                                                          | Rapporter                           | Innstillinger                                                |                                                   |              | Skaun kommune |
| Ikke sendt Beskrivelse av rei                                                           | iseregning                                                                           |                                     |                                                              |                                                   | Totalt beløp |               |
| Opplæring n                                                                             | ye politikere 🖊                                                                      |                                     |                                                              |                                                   |              |               |
| <b>Stilling</b><br>1 - Konsulent<br><b>Ansvar</b><br>120 - Økonomi- o<br>personalkontor | Organisasjonsenhet<br>Økonomi- og personalkonto<br>Funksjon<br>1200 - ADMINISTRASJON | or<br><b>Prosjekt</b><br>Ikke valgt | Prosjektfase<br>Ikke valgt                                   | Prosent<br>100%                                   |              | 0.00 NOK      |
| Reise                                                                                   | Diett                                                                                |                                     | Kjørebok                                                     | egg Sammendrag                                    |              |               |
| Legg til kjøring                                                                        |                                                                                      |                                     | Passasjerer                                                  |                                                   |              |               |
| Kjørerute                                                                               | Kart                                                                                 |                                     | Passasjer                                                    | Nils Nilsen 20 km 🛍                               |              |               |
| * Dato                                                                                  | 25.10.2019                                                                           |                                     |                                                              | + Legg til flere passasjerer                      |              |               |
| * Туре                                                                                  | Bil                                                                                  |                                     | Ekstra godtgjørelse                                          |                                                   |              |               |
| * Kjørelengde (km)                                                                      | 20                                                                                   |                                     | Tilhenger                                                    |                                                   |              |               |
| * Reiserute                                                                             | Skaun - Børsa - Skaun                                                                |                                     | Tung last                                                    |                                                   |              |               |
| * Formål/arrangement                                                                    | Opplæring nye politikere                                                             |                                     | Vedlegg                                                      |                                                   |              |               |
| Formål med evt omkjøring                                                                |                                                                                      |                                     | Vedlegg                                                      | Legg ved fil                                      |              |               |
| Kostnadsbærere                                                                          | Kostnadsfordeling                                                                    |                                     |                                                              |                                                   |              |               |
|                                                                                         | Legg til Avbryt                                                                      |                                     | Legg inn rett dato (r<br>reiserute og evt. nav<br>«legg til» | nøtedato), antall km,<br>vn på passasjer og trykk |              |               |
| Slett reiseregning                                                                      |                                                                                      |                                     | 💊 VISM/                                                      | N                                                 | Fc           | orrige Neste  |

| Expense   Visma.net - Internet Exp                                    | blorer                        |                                                                                                    |                                     | e 110                                                                            |                                            |                                                                 |                     |      |     |                                                                 |                                    |
|-----------------------------------------------------------------------|-------------------------------|----------------------------------------------------------------------------------------------------|-------------------------------------|----------------------------------------------------------------------------------|--------------------------------------------|-----------------------------------------------------------------|---------------------|------|-----|-----------------------------------------------------------------|------------------------------------|
| Visma.net Expense                                                     | <ul> <li>Overs</li> </ul>     | ikt Eksterne tjenester                                                                             | Rapporter                           | Innstillinger                                                                    |                                            |                                                                 |                     |      |     |                                                                 | ि रू छ<br>ि द्वि Kristin Handegard |
| <b>Stilling</b><br>1 - Konsu<br><b>Ansvar</b><br>120 - Øk<br>personal | ulent<br>onomi- og<br>Ikontor | <b>Organisasjonsenhet</b><br>Økonomi- og personalkonto<br><b>Funksjon</b><br>1200 - ADMINISTRASJON | or<br><b>Prosjekt</b><br>Ikke valgt | <b>Prosjektfase</b><br>Ikke valgt                                                |                                            | Prosent<br>100%                                                 |                     |      |     | Kjøregodtgjørelse<br>20 km x Bil<br>20 km x Passasjer<br>Totalt | 80,60<br>20,00                     |
| Reise                                                                 | $\rangle$                     | Diett                                                                                              | R K                                 | jørebok                                                                          | Utlegg                                     | $\rangle$                                                       | Sammen              | drag |     |                                                                 | 100,60 NOK                         |
| Legg til kjøring                                                      |                               |                                                                                                    |                                     | Passasjerer                                                                      |                                            |                                                                 |                     |      |     | -                                                               |                                    |
| Kjørerute                                                             |                               | Kart                                                                                               |                                     | Passasjer                                                                        |                                            |                                                                 |                     |      |     |                                                                 |                                    |
| * Dato                                                                | 22                            | 10.2019                                                                                            |                                     | Ekstra godtgjørels                                                               | e                                          |                                                                 |                     |      |     |                                                                 |                                    |
| *Туре                                                                 | Bil                           |                                                                                                    |                                     | Tilhenger                                                                        |                                            |                                                                 |                     |      |     |                                                                 |                                    |
| * Kjørelengde (km)                                                    |                               |                                                                                                    |                                     | Tung last                                                                        |                                            |                                                                 |                     |      |     |                                                                 |                                    |
| * Reiserute                                                           |                               |                                                                                                    |                                     | Vedlegg                                                                          |                                            |                                                                 |                     |      |     |                                                                 |                                    |
| * Formål/arrangement                                                  | Ор                            | plæring nye politikere                                                                             |                                     | Vedlegg                                                                          |                                            | Legg ved fil                                                    |                     |      |     |                                                                 |                                    |
| Formål med evt omkjøri<br>Kostnadsbærere<br>Registrerte kjøringer     | K                             | ostnadsfordeling<br>Legg til Avbryt                                                                |                                     | Opplysninger<br>nederst på sig<br>registrerte kjø<br>feil (trykk blya<br>«neste» | ne legge<br>den. Du<br>øringer<br>ant). Hv | er seg på linj<br>1 kan endre<br>hvis du opp<br>⁄is alt er ok t | e<br>dager<br>:rykk |      |     |                                                                 |                                    |
| Dato                                                                  | Kjørerute                     | Туре                                                                                               | kjøretøy                            | Kjørelengde Tro                                                                  | ekkfritt                                   | Trekkpliktig                                                    | Totalt              | Ø    |     |                                                                 |                                    |
| 25.10.2019                                                            | Skaun - Børsa                 | - Skaun Bil                                                                                        |                                     | 20,00 km                                                                         | 70,00                                      | 10,60                                                           | 80,60               |      | / m |                                                                 |                                    |

Slett reiseregning

20,00

90,00

0,00

10,60

20,00

100,60

20,00 km

1 tur

1 Passasjer

Veste

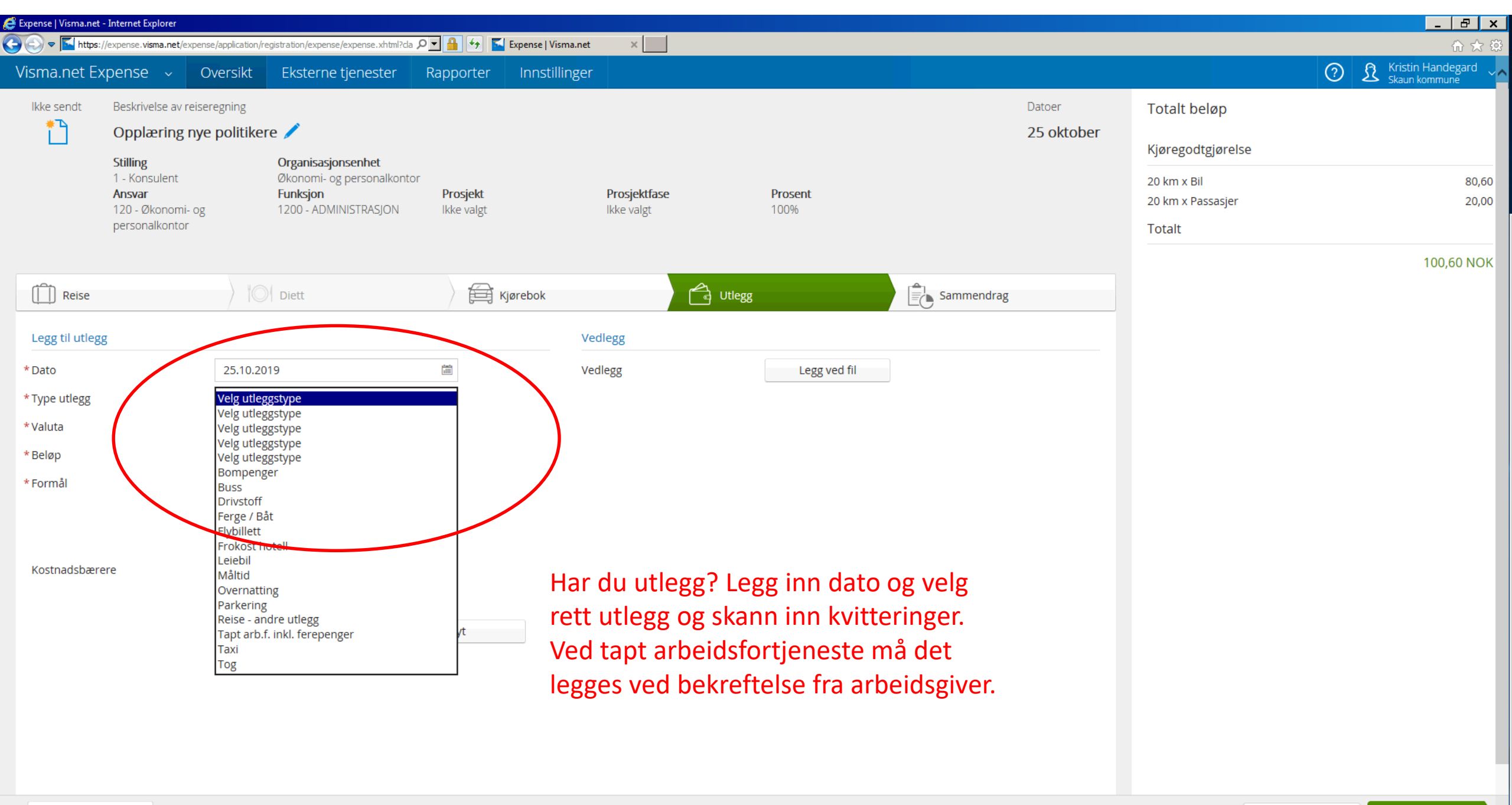

| 👙 Expense   Visma.net - | Internet Explorer                                                          |                                                                                                 |                           |                                                                   |                                            | _ 8 ×                                                                                                    |
|-------------------------|----------------------------------------------------------------------------|-------------------------------------------------------------------------------------------------|---------------------------|-------------------------------------------------------------------|--------------------------------------------|----------------------------------------------------------------------------------------------------|
| 🔁 🕞 🗢 🗲 https://        | /expense.visma.net/expense                                                 | /application/registration/expense/expense.xhtml?                                                | da 🔎 🗾 👉 📕 Expense   Visn | ma.net ×                                                          |                                            | ☆ 🛱                                                                                                    |
| Visma.net Ex            | pense ~ Ov                                                                 | versikt Eksterne tjenester                                                                      | Rapporter Innstilli       | nger                                                              |                                            | Image: State of the second state of the second state of |
| lkke sendt              | Beskrivelse av reisen<br>Opplæring nye                                     | <sup>egning</sup><br>politikere 🧪                                                               | Last opp fil              | Fil Visma Attach                                                  | Totalt beløp                               |                                                                                                    |
|                         | Stilling<br>1 - Konsulent<br>Ansvar<br>120 - Økonomi- og<br>personalkontor | <b>Organisasjonsenhet</b><br>Økonomi- og personalko<br><b>Funksjon</b><br>1200 - ADMINISTRASJON |                           | Klikk og dra filer som skal legges ved<br>PNG/JPEG/PDF, Maks 5 MB | 20 km x Bil<br>20 km x Passasjer<br>Totalt | 80,60<br>20,00                                                                                                    |
| Legg til utlegg         | Į                                                                          | ) IOI Diett                                                                                     |                           | Velg fil                                                          |                                            | 100,60 NOK                                                                                                    |
| * Dato                  |                                                                            | 25.10.2019                                                                                      | Slett vedlegg             | Vedlegg 0 av 50 Legg ved Avbryt                                   |                                            |                                                                                                    |
| * Type utlegg           |                                                                            | Tapt arb.f. inkl. ferepenger                                                                    |                           |                                                                   |                                            |                                                                                                    |
| *Valuta                 |                                                                            | NOK (Norsk krone)                                                                               | đ                         |                                                                   |                                            |                                                                                                    |
| * Beløp                 |                                                                            |                                                                                                 | 1 200,00                  |                                                                   |                                            |                                                                                                    |
| * Formål                |                                                                            | Opplæring nye politikere                                                                        |                           |                                                                   |                                            |                                                                                                    |
| Kostnadsbære            | re                                                                         | <ul> <li>Utlegg utenlands</li> <li>Kostnadsfordeling</li> <li>Legg til</li> </ul>               | Avbryt                    | Når du trykker «legg ved fil» så kommer<br>dette bildet opp.      |                                            |                                                                                                    |

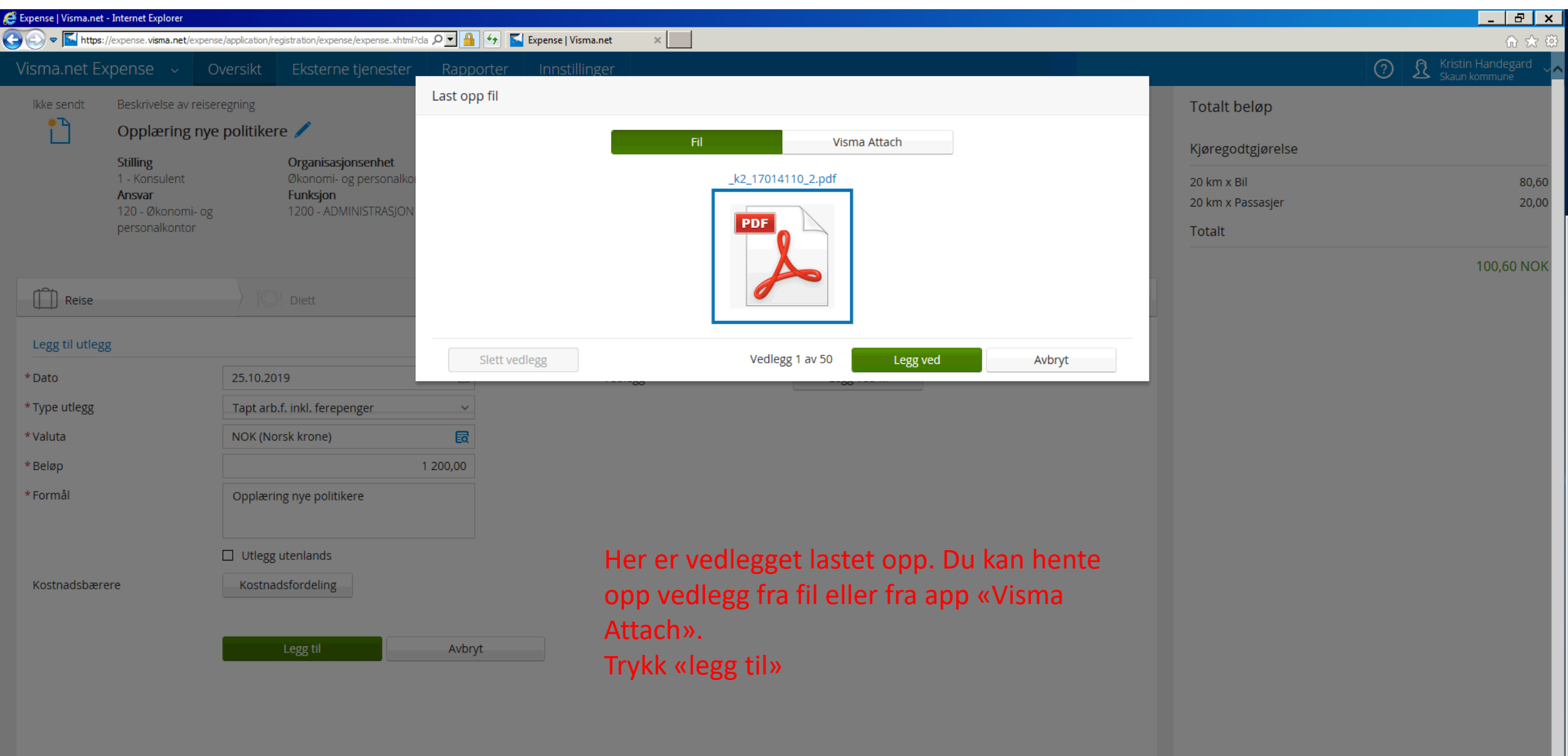

| Expense   Visma.net - Internet Explorer                                                  |                                                                                                    |                                                           |                                                    |                                         |                                  |                           |                                                                            | _ & ×                      |
|------------------------------------------------------------------------------------------|----------------------------------------------------------------------------------------------------|-----------------------------------------------------------|----------------------------------------------------|-----------------------------------------|----------------------------------|---------------------------|----------------------------------------------------------------------------|----------------------------|
| 🚱 😔 🗢 📕 https://expense.visma.net/expe                                                   | nse/application/registration/expense/expense.xhtml?cla                                             | 🔎 🗾 🔒 🐓 📕 Expense   V                                     | isma.net ×                                         |                                         |                                  |                           |                                                                            | ि ☆ 😳                      |
| Visma.net Expense 🗸 🤘                                                                    | Oversikt Eksterne tjenester                                                                        | Rapporter Innsti                                          | llinger                                            |                                         |                                  |                           |                                                                            | Skaun kommune              |
| Ikke sendt     Beskrivelse av reis       Opplæring ny                                    | eregning<br><b>re politikere </b> /                                                                |                                                           |                                                    |                                         |                                  | Datoer<br>25 - 25 oktober | Totalt beløp                                                               |                            |
| <b>Stilling</b><br>1 - Konsulent<br><b>Ansvar</b><br>120 - Økonomi- og<br>personalkontor | <b>Organisasjonsenhet</b><br>Økonomi- og personalkonto<br><b>Funksjon</b><br>1200 - ADMINISTRASJON | or<br><b>Prosjekt</b><br>Ikke valgt                       | <b>Prosjektfase</b><br>Ikke valgt                  | Prosent<br>100%                         |                                  |                           | 20 km x Bil<br>20 km x Passasjer<br>Utlegg<br>Tapt arb.f. inkl. ferepenger | 80,60<br>20,00<br>1 200,00 |
| Reise                                                                                    | Diett                                                                                              | Kjørebok                                                  | A                                                  | Utlegg                                  | Sammend                          | rag                       | Totalt                                                                     |                            |
| Legg til utlegg<br>* Dato<br>* Type utlegg                                               | 22.10.2019<br>Velg utleggstype                                                                     |                                                           | Vedlegg<br>Vedlegg                                 | Legg ver                                | l fil                            |                           |                                                                            | 1 300,60 NOK               |
| * Valuta                                                                                 | NOK (Norsk krone)                                                                                  | EQ.                                                       |                                                    |                                         |                                  |                           |                                                                            |                            |
| * Beløp                                                                                  |                                                                                                    | 0,00                                                      |                                                    |                                         |                                  |                           |                                                                            |                            |
| * Formål<br>Kostnadsbærere                                                               | Opplæring nye politikere Utlegg utenlands Kostnadsfordeling Legg til                               | Avbryt                                                    | Sjekk at vedle<br>å sjekke at de<br>«registrerte u | egget har b<br>et ligger bir<br>utlegg» | litt skannet ir<br>ders på linje | in ved<br>under           |                                                                            |                            |
| Registrerte utlegg                                                                       |                                                                                                    |                                                           |                                                    |                                         |                                  |                           |                                                                            |                            |
| Dato Formål                                                                              |                                                                                                    | Utleggstype                                               | Belø                                               | p                                       | Lokalt beløp                     | 0                         |                                                                            |                            |
| 25.10.2019 Opplæ                                                                         | ring nye politikere                                                                                | Tapt arb.f. inkl. ferepenger<br>1 Utlegg betalt av ansatt | Total                                              | 1 200,00 NOK                            | 1 200,00 NOK<br>1 200,00 NOK     | 1 🖊 🖮                     |                                                                            |                            |
| Slett reiseregning                                                                       |                                                                                                    |                                                           | s vi                                               | ISMA                                    |                                  |                           | Forrig                                                                     | e Neste                    |

| 😫 Expense   Visma.net - I                           | Internet Explorer                                                                                                    |                                                                                                    |                                                                                 |                                         |                          |                           |                                            |                                      |
|-----------------------------------------------------|----------------------------------------------------------------------------------------------------|----------------------------------------------------------------------------------------------------|---------------------------------------------------------------------------------|-----------------------------------------|--------------------------|---------------------------|--------------------------------------------|--------------------------------------|
|                                                     | expense. <b>visma.net</b> /expense/appModules/re                                                                                                    | gistration/summary/summary.xhtml?c 🌡                                                                        | O 🔽 🔒 👉 📡 Expense   Vis                                                         | ma.net ×                                |                          |                           |                                            |                                      |
| Visma.net Exp                                       | Dense     Oversikt       Beskrivelse av reiseregning       Opplæring nye politikere       Stilling       1 - Konsulent       Ansvar       120 - Økonomi- og       personalkontor | Eksterne tjenester<br>Organisasjonsenhet<br>Økonomi- og personalkontor<br>Funksjon<br>1200 - ADMINISTRASJON | Rapporter Innstill Prosjekt Ikke valgt                                          | <b>Prosjektfase</b><br>Ikke valgt       | Prosent<br>100%          | Datoer<br>25 - 25 oktober | Totalt beløp<br>Trekkpliktig<br>Trekkfritt | Image: Skaun kommune       10,60 NOK |
| ( Reise                                             | ) 101                                                                                                    | Diett                                                                                                    | Kjørebok                                                                        |                                         | Utlegg                   | Sammendrag                | Totalt                                     | 1 290,00 NOK<br>1 300,60 NOK         |
| 25.10 20km x<br>20km x Passa<br>Totalt<br>Kommentar | Bil<br>Isjer<br>S                                                                                                    | Sammendrag<br>Trykk «send ti<br>Reiseregning                                                                | 80,60<br>20,00<br>100,60 NOK<br>– viser total<br>il godkjennir<br>sendes til at | 25.10 Tapt arb.f. inkl. ferep<br>Totalt | enger<br>ok.<br>nvisning | 1 200,00<br>1 200,00 NOK  |                                            |                                      |
| Slett reisered                                      | aning                                                                                                    |                                                                                                    |                                                                                 |                                         | MA                       |                           | Forrige                                    | Lagre Send til godkienning           |

## SPØRSMÅL? 😳

Kristin: kristin.handegard@skaun.kommune.no, tlf. 72867214

Frode: frode.haugskott@skaun.kommune.no, tlf. 72867211

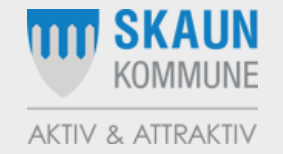